Clarivate

# **Employer Vantage - Quick Start Guide** Market Access Intelligence

January 2024

### Get started using Employer Vantage

1. Go to <u>https://authentication.decisionresourcesgroup.com/login/solutions</u>

2. Enter your work email address

## Welcome to DRG

Whether you are a new or existing user, enter your email address

Having problems? Email DRG.support@clarivate.com

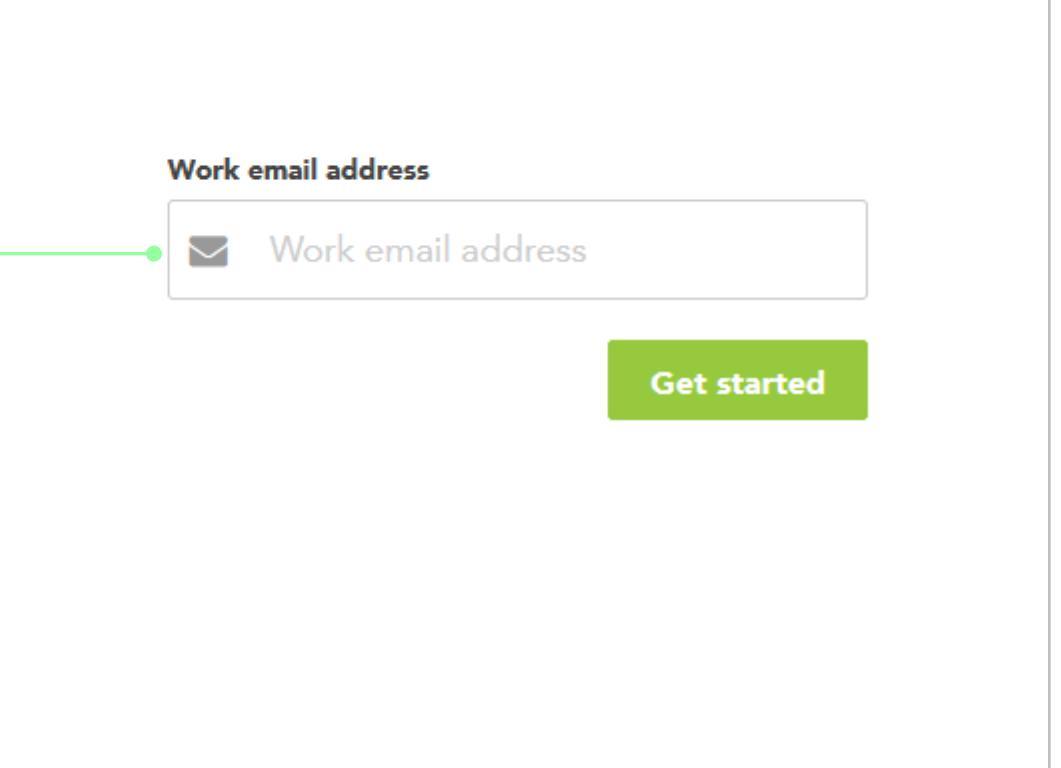

### Clarivate

### Get started using Expert Insights

Clarivate

| Understand the Market                                                                                    | Optimize Access                                                      | Engage Customers                                                                                                    |
|----------------------------------------------------------------------------------------------------|----------------------------------------------------------------------|----------------------------------------------------------------------------------------------------|
| Disease, Company & Drug Insights                                                                         | Market Access Intelligence                                           |                                                                                                    |
| 📀 Disease, Company & Drug Insights Platform                                                              | 3 Market Access Intelligence                                         | to:                                                                                                    |
| - Disease Insights<br>- Epidemiology<br>- Biosimilars<br>- Company and Drug Insights                     | US Formulary Data & Analytics<br>By Fingertip Formulary              | Sector Structure Structure Struct |
|                                                                                                    | Account Management Dashboard                                         | 📀 Healthba                                                                                                    |
| Medtech                                                                                                  | Fingertip Accounts                                                   | ⊘ Medtech 2.                                                                                                    |
| 📀 Medtech Insights Platform                                                                              | Fingertip Alerts                                                     | - Comme Upon login screen use your wor                                                                                                    |
| - Market Insights (Medtech 360)                                                                          | Fingertip Analytics                                                  | <sup>o</sup> Field For<br>mail addross and password to                                                                                                    |
| <ul> <li>Brand Tracking (Pricetrack &amp; Marketrack)</li> <li>US Medical Supply Distribution</li> </ul> | Fingertip Home Page (Legacy Platforms)                               |                                                                                                    |
|                                                                                                    | <ul> <li>Fingertip PolicyTrack</li> </ul>                            | Digital/Mu login. If you experience any issue                                                                                                    |
| US Market Access Insights                                                                                | Fingertip Restrictions                                               | o Digital In please contact                                                                                                    |
| 😒 US Market Access Insights Platform                                                                     | Fingertip Validation Tool                                            | Multicha Healthcare.support@clarivate.com                                                                                                    |
| <u>- Health Plan Analysis</u><br><u>- Market Overviews</u>                                               | US Lives Data & Analytics                                            | - Multiche                                                                                                    |
| - Market Overview Interactive Database                                                                   | 📀 Employer Vantage                                                   |                                                                                                    |
| - Power Profiles                                                                                         | 📀 Employer Vantage (2022 Data)                                       | 2                                                                                                    |
|                                                                                                    | 📀 Integrated Payer Platform                                          |                                                                                                    |
|                                                                                                    | Managed Market Surveyor Suite (Including Pharmacy Benefit Evaluator) | Click on the "Market Access<br>Intelligence" link.                                                                                                    |
| nsights desisionresources group com (biopharma                                                           | Global Market Access                                                 |                                                                                                    |

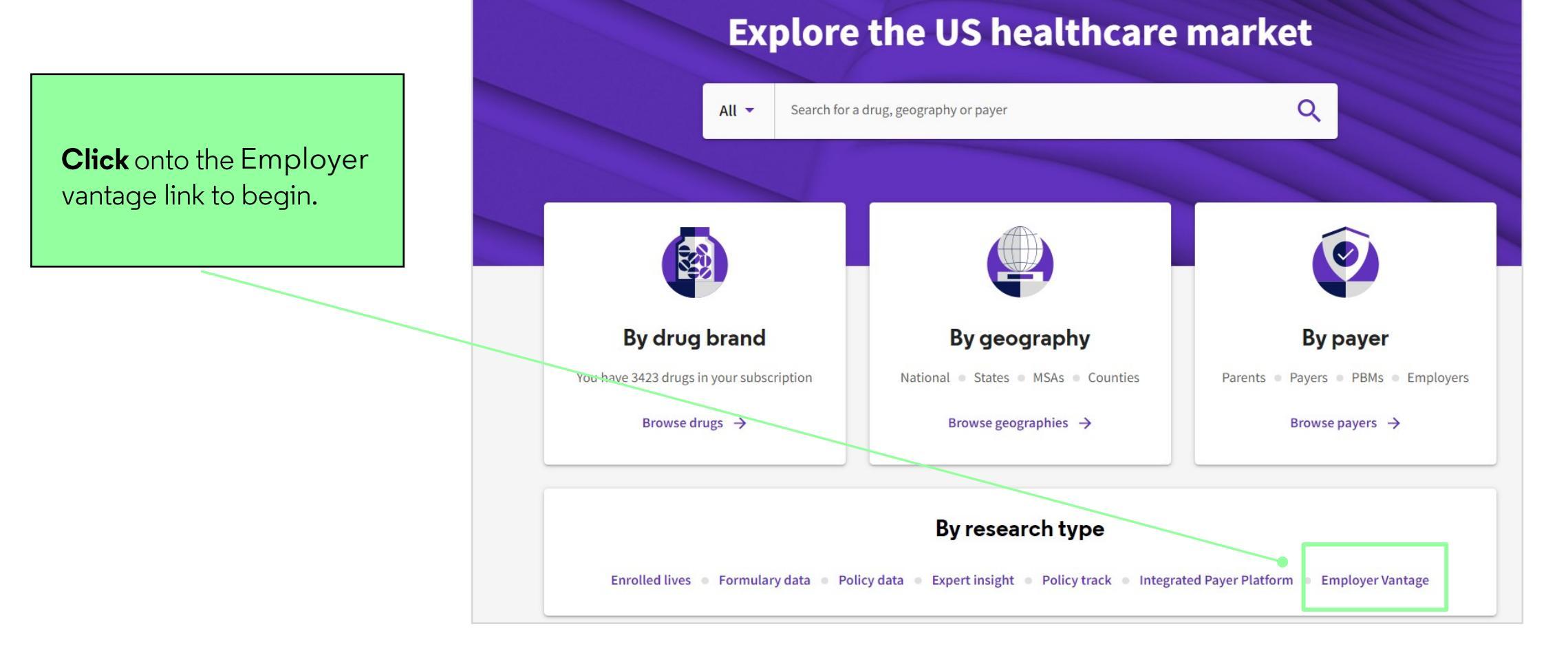

#### Clarivate<sup>™</sup>

Provides you with definitions on each set of information such as carrier market shares and active

Glossary

employee.

### **Employer Vantage - Table of contents**

#### **Table of Contents**

Provides you with view of general information on each tab with a set of business questions.

| Overview                      | Enrolled lives Formulary data Policy data                                                                                                    | Policy tracking Expert insights Payers                                                                                                    | Employer vantage                 |                                                                                                    |
|-------------------------------|----------------------------------------------------------------------------------------------------|----------------------------------------------------------------------------------------------------|----------------------------------|----------------------------------------------------------------------------------------------------|
| Select Date July 2023         |                                                                                                    |                                                                                                    | /                                |                                                                                                    |
| Table of content              | s Summary view Employers Carriers PBMs                                                                                                    | SPP Geography State Analysis                                                                                                    |                                  |                                                                                                    |
| Employer Vantag<br>geography. | e is the leading source for comprehensive employer health plan ir                                                                                                    | sights. Employer Vantage provides insights about the employer                                                                                                    | , health insurers, pharma        | cy benefit offerings, funding type (fully or self-insured), and                                                                                                    |
| Table of Co                   | ontents                                                                                                    |                                                                                                    | Glossary                         |                                                                                                    |
| Tab                           | Description                                                                                                    | Questions answered                                                                                                    | Fields                           | Definitions                                                                                                    |
| Summary                       | This page includes a table of consolidated employer information,                                                                                                    | Which health plans are contracting with an employer?<br>Which PBMs are contracting with an employer ?                                                                                        | Local Employees                  | Represents the number of employees within the selected geography (State,City,MSA, etc)                                                                                                    |
| View                          | including number of employees by state and MSA,<br>contracted health plans, contracted PBMs, and Funding types of<br>contracted carriers                                                                               | How many lives does an employer cover, by MSA,state, or nationally ?                                                                                                    | Employer Lives                   | A calculated field that represents the estimated number of<br>employees who are using the benefit and their dependents based on<br>industry-based dependent multipliers                                                                                                    |
| Employers                     | This page includes detailed information for employers,<br>including lists of<br>subsidiaries and locations,employees by location, contact<br>information,<br>and lists of fully and self-insured health benefit plans. | What are all of the corporate subsidiaries for a company?<br>How many people are employed by a company, and<br>where?<br>What health benefit plans does a company offer to its<br>employees? | Carrier Market<br>share in State | State-level market share identified by dividing a payer's statewide<br>commercial enroliment by total commercial enrollment across all<br>payers This may be used as a "likelihood score" when estimating how<br>many of an employer's lives in a state are enrolled with a carrier. |
|                               |                                                                                                    | Which employer benefit plans are fully or self-funded?<br>What are the employers contracted with a health plan?                                                                              | Active Employees<br>(EOY)        | The actual number of participating members in a benefit program as<br>of the end of the previous year.                                                                                                    |

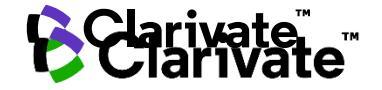

### **Employer Vantage - Summary view**

| Summary View helps to      |
|----------------------------|
| identify a company's       |
| presence, by               |
| employment and             |
| covered lives, by state or |
| region as well as a        |
| company's health plan      |
| contracts by carrier.      |

| able of contents Summa<br>mpany Name<br>I COMPANY - | ny view Employers Carriers F<br>he Summary View helps to identify a com | PBMs SPP Geog | State Analysis                              | l as a company's health plan con | tracts by carrier.              |                 |           |                 |
|-----------------------------------------------------|-------------------------------------------------------------------------|---------------|---------------------------------------------|----------------------------------|---------------------------------|-----------------|-----------|-----------------|
| Employer Details                                    | Contracted Carrier Details                                              |               |                                             |                                  |                                 |                 |           | ⑦ Reset filters |
| Company name                                        | Group size 📃                                                            | HQ State      | Contracted Carrier(s)                       | рвм =                            | Specialty Pharmacy Provider 🛛 🗮 | Show/Hide State | Employees | Employer Lives  |
| 3M COMPANY                                          | 5000+                                                                   | MN            | Blue Cross and Blue Shield of Florida, Inc. | Abarca Health                    | Accredo                         |                 | 46,396    | 50,286          |
|                                                     |                                                                         |               | (Self-Insured)                              | CVS/Caremark                     | Fairview Specialty              |                 |           |                 |
|                                                     |                                                                         |               | Blue Cross and Blue Shield of Florida, Inc. | Express Scripts                  |                                 |                 |           |                 |
|                                                     |                                                                         |               | (Fully Insured)                             |                                  |                                 |                 |           |                 |
|                                                     |                                                                         |               | Cigna Group (Self-Insured)                  |                                  |                                 |                 |           |                 |
|                                                     |                                                                         |               | Blue Cross and Blue Shield of Minnesota     |                                  |                                 |                 |           |                 |
|                                                     |                                                                         |               | (Self-Insured)                              |                                  |                                 |                 |           |                 |
|                                                     |                                                                         |               | Hawaii Medical Assurance Association (Self- |                                  |                                 |                 |           |                 |
|                                                     |                                                                         |               | Insured)                                    |                                  |                                 |                 |           |                 |
|                                                     |                                                                         |               | HealthPartners, Inc. (Self-Insured)         |                                  |                                 |                 |           |                 |

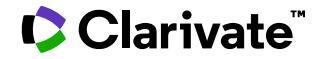

### **Employer Vantage - Employers Tab**

Filter by Employer Info

**Benefit Plans-** View of employer data provides a list of the offered health benefit plans for the employer along with the number of enrollees in those offerings.

#### Fully Insured

**Contracts** - Provides specifics about the benefits plans labeled as fully insured in the Benefit Plans view.

**ASO Contracts-** View each of the selfinsured benefit plans. The name of the entity providing the service through the selfinsured arrangement as well as the type of service or "Provider Relationship" are also provided.

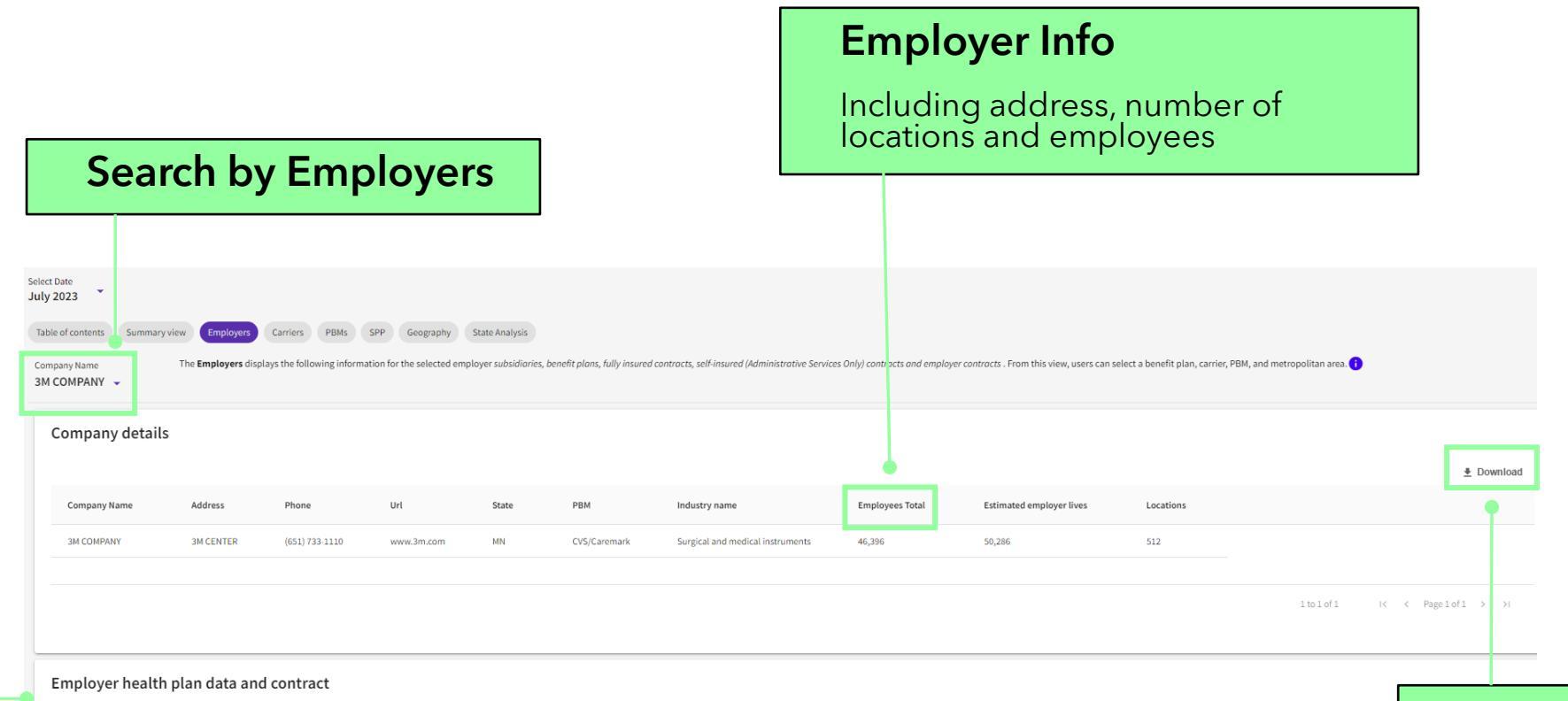

| Benefit-Plan Fully Insured Cont | racts ASO Contracts |                                |                         |                              |
|---------------------------------|---------------------|--------------------------------|-------------------------|------------------------------|
| Company Name                    | Funding Type        | Active Employees - End of Year | Retired/Separated/Other | Total Employees- End of Year |
| 3M COMPANY                      | Fully Insured       | 0                              | 0                       | 0                            |
| 3M COMPANY                      | Mixed               | 2,001                          | 27                      | 2,028                        |
| 3M COMPANY                      | Self Insured        | 78,360                         | 5                       | 78,365                       |
|                                 |                     |                                |                         |                              |

#### Download Summary and Download Panel

Download the Summary and Panels for offline analysis

### **Employer Vantage - Carriers Tab**

| earch by MCO                 | -   | Table of contents S<br>MCO Name<br>CVS Health 👻 | Summary view Em<br>D Reset Filters | Ployers Carriers<br>The Carrier helps<br>selected carrier. | PBMs SPP Geography<br>sto find information on carrier-employ | State Analysis<br>ver contracts. The Carrier F | elationships view displays a list of compar | iles, by state, that have a contract with the se | lected carrier. The Fully insured and Self-Ins | sured Contracts view display info | mation on fully and self-insure | ed contracts, by employer, for the 1 |
|------------------------------|-----|-------------------------------------------------|------------------------------------|------------------------------------------------------------|--------------------------------------------------------------|------------------------------------------------|---------------------------------------------|--------------------------------------------------|------------------------------------------------|-----------------------------------|---------------------------------|--------------------------------------|
|                              | - 1 | MCO Details                                     |                                    |                                                            |                                                              |                                                |                                             |                                                  |                                                |                                   |                                 |                                      |
|                              |     | Name                                            | Address                            | City                                                       | Url                                                          | Phone                                          | Total Commercial Enrollment                 | Total Fully Insured Enrollment                   | Total Self Insured Enrollment                  | Fully Insured HMO                 | Self Insured HMO                | Fully Insuured PPO                   |
| Toggle<br>between<br>Carrier |     | CVS Health                                      | 1 CVS Drive                        | Woonsocket                                                 | https://www.cvshealth.com/                                   | (800) 201-0938                                 | 17,671,462                                  | 4,050,119                                        | 13,621,343                                     | 484,430                           | 135,222<br>1 to 1 of 1          | 2,316,174                            |
| Fully Insured                |     | Carrier Relationsh                              | hips Fully Insure                  | ed Contracts Sel                                           | -Insured Contracts                                           |                                                |                                             |                                                  |                                                |                                   |                                 | <u>≢</u> Download                    |
| nsured                       |     | MCO Name                                        |                                    |                                                            | Company                                                      | Name                                           |                                             | State                                            |                                                | Total Employees                   | in State 🗸                      |                                      |
| Contracts                    |     | CVS Health                                      |                                    |                                                            | STATE OF                                                     | NEW YORK                                       |                                             | NY                                               |                                                | 307,693                           |                                 |                                      |
|                              |     | CVS Health                                      |                                    |                                                            | CITY OF N                                                    | EW YORK                                        |                                             | NY                                               |                                                | 307,376                           |                                 |                                      |
|                              |     | CVS Health                                      |                                    |                                                            | WALMART                                                      | INC.                                           |                                             | ТХ                                               |                                                | 161,162                           |                                 |                                      |

#### Carrier Info

Once a carrier is selected, basic profile information will appear in this section. Included in this profile box are the following:

- Address and other contact information.
- Lives across several segments, including pharmacy benefit lives and HMO and PPO breakouts. (This information will remain in place as you toggle between the Carrier Relationships, Fully and Self-Insured views.)

### 

### Employer Vantage – PBMs Tab

| See who's managing<br>the formulary for<br>employer groups | Table of contents Summary view Employer PBM Abarca Health | s Carriers PBMs SPP Geography State | Analysis<br>ected <i>PBM</i> , and the number of company employe | es located in each state. 🚺 |
|------------------------------------------------------------|-----------------------------------------------------------|-------------------------------------|------------------------------------------------------------------|-----------------------------|
|                                                            | РВМ                                                       |                                     |                                                                  |                             |
|                                                            | РВМ                                                       | Address                             | City                                                             | Zip                         |
|                                                            | Abarca Health                                             | 1606, Ave Ponce de Leon,            | San Juan                                                         | 00909                       |
|                                                            |                                                           |                                     |                                                                  |                             |
|                                                            |                                                           |                                     |                                                                  |                             |
|                                                            |                                                           |                                     |                                                                  |                             |
|                                                            |                                                           |                                     |                                                                  |                             |
|                                                            | PBM-Employer Contracts                                    |                                     |                                                                  |                             |
|                                                            | PBM                                                       | Company Name 🚍                      |                                                                  |                             |
|                                                            |                                                           |                                     |                                                                  |                             |

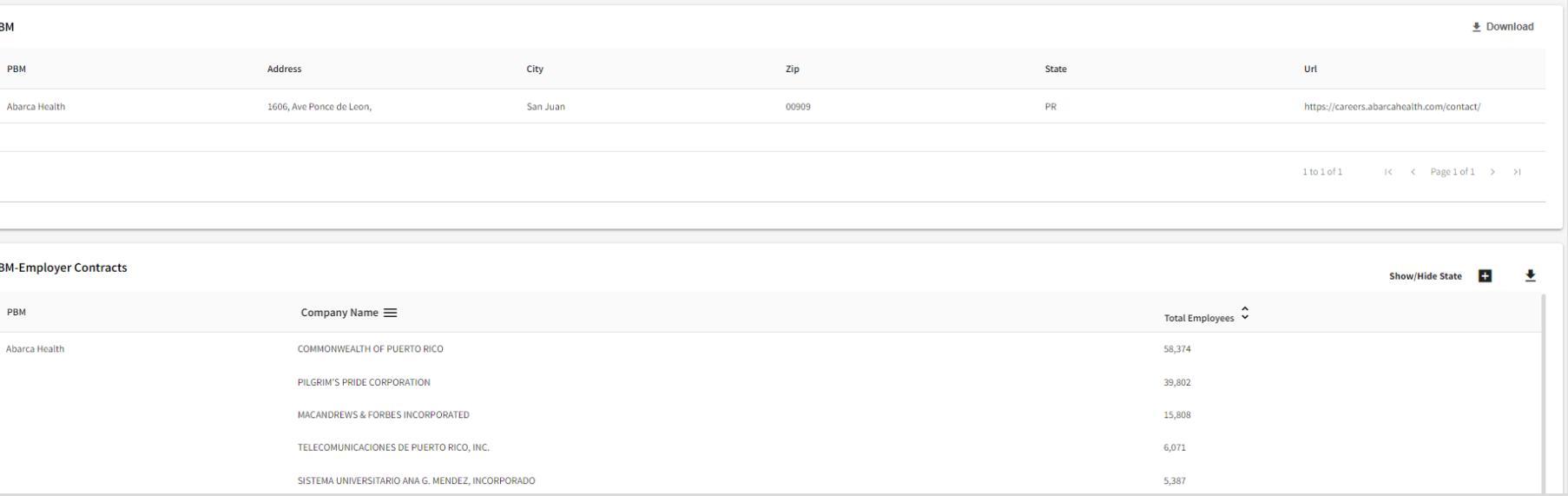

#### Clarivate

### **Employer** Vantage – SPP

SPP View lists the companies contracted with the selected Specialty Pharmacy Provider (SPP) and the number of company employees located in each state

| edo 🗸 🔊 Re                             | set Filters This SPP View lists the companies contracted v                | with the selected Specialty Pharmacy Provia | <i>ler (SPP)</i> and the number of company employees loc | ated in each state. 🚺 |             |                                                                                                    |
|----------------------------------------|---------------------------------------------------------------------------|---------------------------------------------|----------------------------------------------------------|-----------------------|-------------|----------------------------------------------------------------------------------------------------|
| P Details                              |                                                                           |                                             |                                                          |                       |             | ± Dow                                                                                                    |
| SPP                                    | Address                                                                   | City                                        | Zip                                                      | State                 | Url         | Phone                                                                                                    |
| Accredo                                | 1640 Century Center Prkwy                                                 | Memphis                                     | 38134                                                    | TN                    | accredo.com | 877-222-7336                                                                                                    |
|                                        |                                                                           |                                             |                                                          |                       |             |                                                                                                    |
| P-Employer Contracts                   |                                                                           |                                             |                                                          |                       |             | Show/Hide State 🛨                                                                                                    |
| P-Employer Contracts                   | Company Name 🚍                                                            |                                             |                                                          |                       |             | Show/Hide State 🔸                                                                                                    |
| P-Employer Contracts<br>SPP<br>Accredo | Company Name ==                                                           |                                             |                                                          |                       |             | Show/Hide State 🔹<br>Total Employees 🗘<br>350,140                                                                                                    |
| P-Employer Contracts<br>SPP<br>Accredo | Company Name =<br>TARGET CORPORATION<br>CITY OF NEW YORK                  |                                             |                                                          |                       |             | Show/Hide State  Total Employees State State Sta |
| PP-Employer Contracts SPP Accredo      | Company Name =<br>TARGET CORPORATION<br>CITY OF NEW YORK<br>PEPSICO, INC. |                                             |                                                          |                       |             | Show/Hide State         •           Total Employees         •           350,140                                                                                                    |

#### Clarivate<sup>™</sup>

## Employer Vantage - Geography Tab

View all employers/subsidiaries within a geography

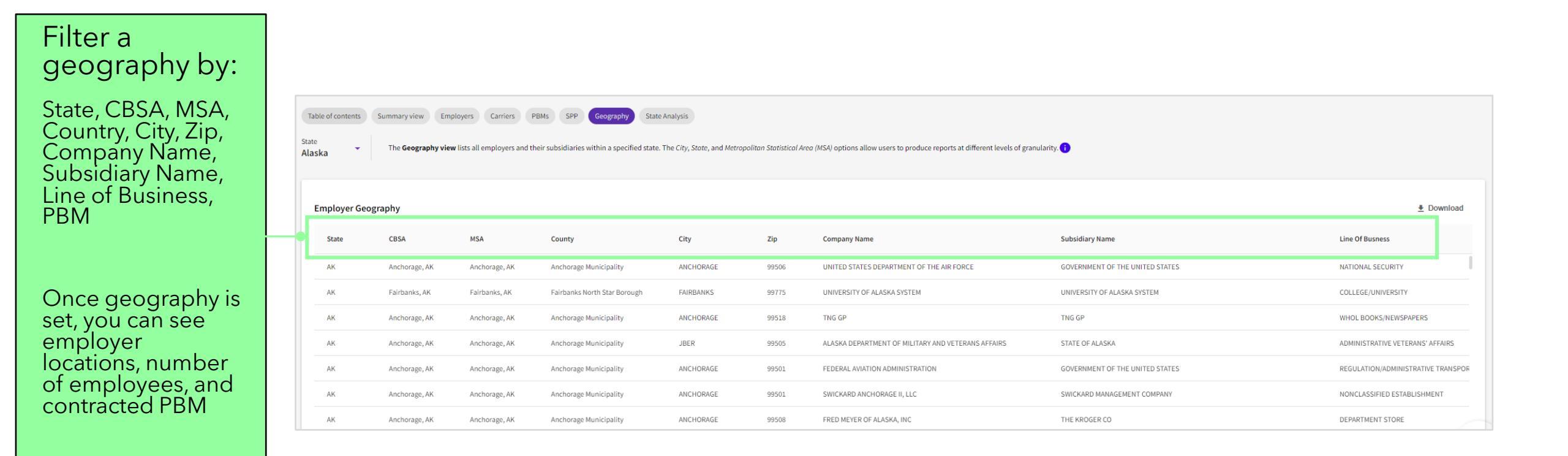

### 

### **Employer Vantage – State Analysis Tab**

See the Top 10 Employers in a state with corresponding locations, lives counts and PBM affiliation. You can switch between Summary Table and Summary Graphs views.

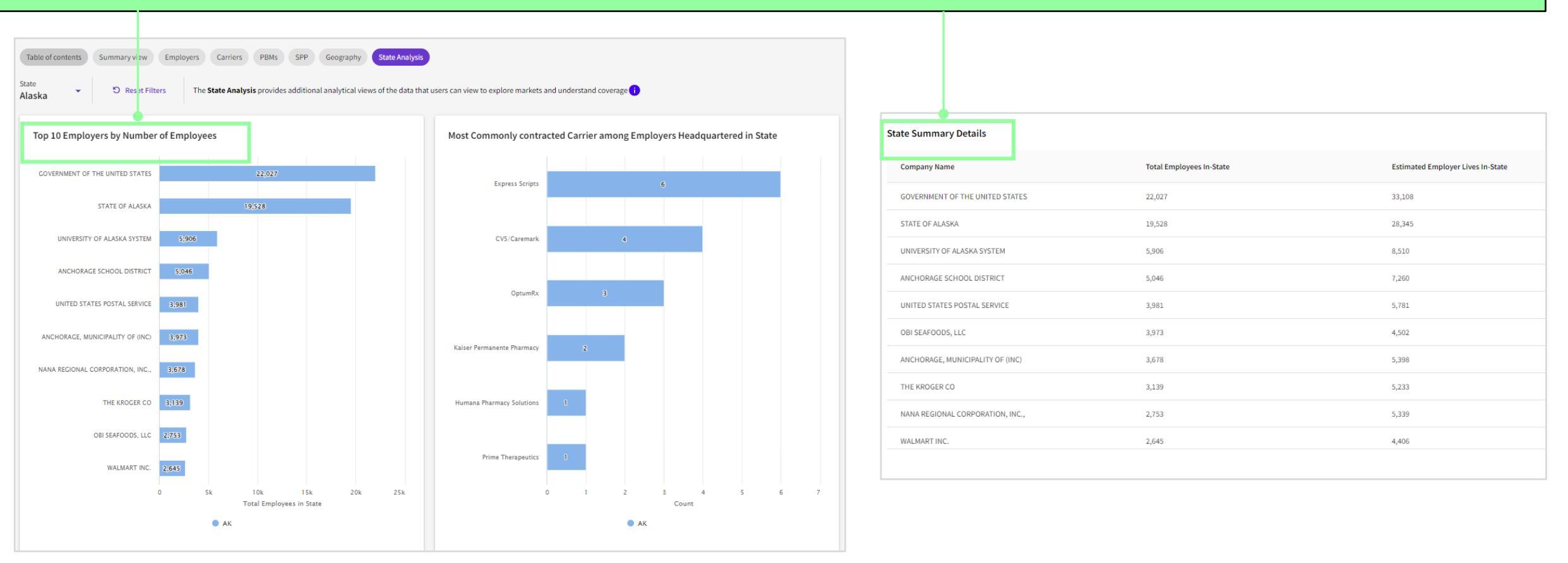

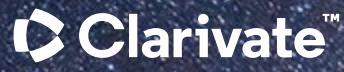

# Have a Question?

## Healthcare.support@clarivate.com clarivate.com

Clarivate<sup>™</sup> is a global leader in providing solutions to accelerate the lifecycle of innovation. Our bold mission is to help customers solve some of the world's most complex problems by providing actionable information and insights that reduce the time from new ideas to life-changing inventions in the areas of science and intellectual property. We help customers discover, protect and commercialize their inventions using our trusted subscription and technology-based solutions coupled with deep domain expertise. For more information, please visit clarivate.com.

#### About Clarivate

Clarivate is the leading global information services provider. We connect people and organizations to intelligence they can trust to transform their perspective, their work and our world. Our subscription and technology-based solutions are coupled with deep domain expertise and cover the areas of Academia & Government, Life Sciences & Healthcare and Intellectual Property. For more information, please visit clarivate.com

#### © 2023 Clarivate

Clarivate and its logo, as well as all other trademarks used herein are trademarks of their respective owners and used under license.